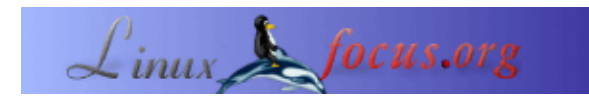

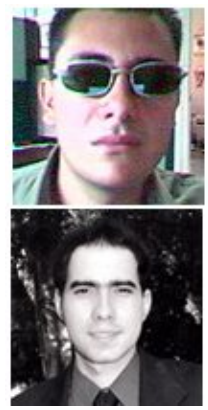

by Juan Manuel Triana,Carlos Andrés Pérez <jutriana/at/uniweb.net.co caperez/at/usaca.edu.co>

#### About the author:

Juan Manuel Triana ha trabajado con Linux desde su introducción en Colombia, alrededor de 1995. Defensor a ultranza de Slackware, ha centralizado su trabajo en aplicaciones multimedia y streaming de sonido.

Carlos Andrés Pérez es especialista en Simulación Molecular, Doctorando en Biotecnología. Asesor técnico del Grupo de Investigación en Educación Virtual (GIEV). Dirección: Universidad Santiago de Cali, Calle 5ª carrera 62 Campus Pampalinda, Cali – Colombia.

## Qué es CVW?

# Una pequeña guía de instalación de CVW en Linux

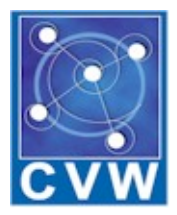

Abstract:

CVW (Collaborative Virtual Workspaces) es una de las herramientas más interesantes disponibles en código fuente abierto para el desarrollo de entornos de educación virtual. Este artículo describe la instalación en un sistema con Suse Linux Professional 8.0.

<u>CVW</u> es un medio de software colaborativo escrito principalmente en Java, el cual no sbrinda un "edificio virtual" donde los diferentes equipos de trabajo pueden comunicarse, colaborar, y compartir información sin importar su localización geográfica. Con CVW las posibilidades interactivas de la Red pueden aprovecharse en espacios virtuales donde la gente se reúne a aprender, interactuar, discutir y compartir información, utilizando una serie de herramientas sencillas. CVW ha sido desarrollado por la <u>Mitre Corporation</u> y es un

desarrollo 100% Código Abierto.

### Porqué elegimos CVW?

El grupo <u>GIEV</u> de la Universidad Santiago de Cali en Colombia, ha estado trabajando durante varios años en la investigación de nuevas plataformas y medios virtuales que aseguren una fácil integración con los métodos educativos existentes. Tras probar diferentes softwares comerciales, decidimos buscar las alternativas de Código Abierto y descubrimos CVW. Como contenía todos los elementos que estábamos buscando decidimos probarlo.

CVW no es fácil de instalar, como descubrimos muy pronto. En las siguientes líneas describiré el proceso de poner afuncionar esta maravillosa plataforma bajo Suse 8.0.

Recibimos un IBM Netvista para probar este software. <u>El servidor</u> es un Pentium 4, 2.0Ghz, 256MB Ram y 40G HD, conectado a la red de la Universidad. La instalación de Suse no causó mayor inconveniente, sólo el vídeo presentó algún conflicto (un integrado Intel 845), pero tras compilar el kernel, corrió de manera más que aceptable (1024x768 a 24 bits).

### Paso por paso

Lo primero es la descarga del software en el sitio web :

Descargaremos las siguientes aplicaciones:

- CVW server
- CVW document server
- CVW client

También existe un CVW Federated server que corre para clusters de servidores CVW.

Lo primero en instalarse fue el servidor CVW. Descomprimí en /opt/CVWserver y cree un usuario para que lo ejecutara. El script de funcionamiento es

./cvw.boot start

Y para finalizar la aplicación:

./cvw.boot stop

El software recomienda la creación de un usuario, generamos un usuario cvw y le otorgamos derechos en el directorio. Cuando revisamos el script (cvw.boot) debemos acondicionar ciertos datos como el directorio de instalación y lo más importante, el puerto TCP donde CVW revisará las conexiones de cliente. Por defecto el puerto es 8888. Sólo confirmamos en el script /etc/services. El único cambio importante bajo Linux se refiere al número máximo de clientes, por defecto es ilimitado, pero en Linux esto resulta en un problema del servicio.

Al conectarnos con un navegador obtenemos este mensaje:

<!---YourMOO---> <!---Welcome to the Collaborative Virtual Workspace. This is version 4.0.2 of the CVW core. If you are not using a CVW client ... type: connect username password to connect as an existing user type: quit to disconnect ---> I don't understand that. Valid commands at this point are Help, COnnect, or Quit

Con esto sabemos que nuestro servidor está listo para recibir a cualquier cliente.El segundo paso (y el más engorroso) es instalar el servidor de documentos.

Seguimos el mismo procedimiento que con el server y descomprimimos en /opt/cvwdocserver revisando el README. Ahora llega el momento de nuestra primera elección.

El servidor de dcumentos del CVW utiliza una base de datos Mysql y <u>Tomcat</u> (una utilidad Java de Apache) para administrar los archivos del entorno virtual. El archivo tar incluye un directorio jakarta/tomcat directory y una instalación de Mysql (3.23.27–beta).

No nos gustan las versiones beta y Suse venía con jakarta y mysql más recientes que corrían sin problemas, así que procedimos a ajustarlos a los requerimientos del docserv. Con Mysql no hubo contratiempos y sólo trasladamos la base instalada a nuestro directorio funcional (/var/lib/mysql).

El verdadero problema apareció con la configuración de Tomcat. Intentar adaptar la configuración preexistente de jakarta a la del CVW fue tortuoso, ya que los comandos estaban (cuando existían) en diferentes sitios, así que al final decidimos darle una prueba a la instalación del CVW.

Sin embargo hay que hacer varios cambios: Dejé el directorio jakarta/tomcat donde se descomprimió, en el árbol del docserv (/opt/cvwdocserv). En el archivo de configuración de apache (/etc/httpd/httpd.conf) debe adicionarse esta línea:

Include /opt/cvwdocserver/jakarta/tomcat/conf/tomcat-apache.conf

Ahora al archivo tomcat-apache.conf . Lo primero es apuntar a la dirección correcta del módulo Jserv en apache:

LoadModule jserv\_module libexec/mod\_jserv.so

De igual forma debemos corregir la dirección bajo la cual instalamos y el puerto de aplicación:

ApJServDefaultPort 8007 AddType test/jsp .jsp AddHandler jserv–servlet .jsp Alias /examples /opt/cvwdocserver/jakarta/tomcat/webapps/examples <Directory "/opt/cvwdocserver/jakarta/tomcat/webapps/examples"> Opticectory "/opt/cvwdocserver/jakarta/tomcat/webapps/examples"> Options Indexes FollowSymLinks </Directory> ApJServMount /examples/servlet /examples <Location /examples/WEB–INF/ > AllowOverride None deny from all </Location> Alias /test /opt/cvwdocserver/jakarta/tomcat/webapps/test <Directory "/opt/cvwdocserver/jakarta/tomcat/webapps/test"> Options Indexes FollowSymLinks </Directory> ApJServMount /examples/servlet /examples <Location /examples/WEB-INF/ > AllowOverride None deny from all </Location> Alias /test /opt/cvwdocserver/jakarta/tomcat/webapps/test <Directory "/opt/cvwdocserver/jakarta/tomcat/webapps/test"> Options Indexes FollowSymLinks </Directory> ApJServMount /test/servlet /test <Location /test/WEB-INF/ > AllowOverride None deny from all </Location> ApJServMount /servlet /ROOT

Una vez listo cambiamos el script del docserv, cvwds.boot el cual se ejecuta de la misma forma que el cvw.boot (start | stop). Sólo cambiamos los directorios locales del servidor y de la base de datos y comentamos la línea de apagado de mysql (porque las otras bases se necesitan siempre funcionando).

También hay que confirmar que los archivos .jar dentro del directorio webapps/app se encuentren allí y no en otro subdirectorio.

Con suerte todo estará listo.

Sólo nos queda descomprimir el cliente. Usamos /opt/CVWclient/. El script con los datos necesarios se llama Server.cvw, la siguiente es una copia del nuestro:

# Property file for CVW
#
cvw.server.host=cvw
cvw.server.port=8888
cvw.server.name=cvw
cvw.docserver.host=cvw
cvw.docserver.port=8080
cvw.docserver.url=/app/docservlet
cvw.version=4.0
cvw.debug=true

 La línea cvw.docserver.url es fundamental... No sabemos porqué la configuración por defecto apunta a otra dirección. Después de la prueba y error usted se dará cuenta que esta es la línea MAS IMPORTANTE para acceder al docserver.

Todo está listo para entrar a nuestro servidor CVW. Para el primer login debemos ingresar como "Admin" sin contraseña.

| 🖞 Admin at YourMOO - CVW 📃 🗌 🔀                                                                                                    |              |                   |              |               |               |  |
|----------------------------------------------------------------------------------------------------|--------------|-------------------|--------------|---------------|---------------|--|
| File Edit Conference Room View Help                                                                                                    |              |                   |              |               |               |  |
| Home Idle                                                                                                    | ind Paste Pa | JEB) 4: Radio Vid | eo Map Onlin | e Carry Users | Cont Popups   |  |
| <ul> <li>Please wait a moment. Performing one-time document initialization</li> <li>Synchronizing your local document database with the document server's data.</li> <li>Synchronization with the document server is complete.</li> </ul>                                                            |              |                   |              |               |               |  |
| <ul> <li>&gt;Outside</li> <li>&gt;ERROR: There is no place named "Lobby".</li> <li>&gt;ERROR: There is more than one place named "Second Floor".</li> <li>&gt;ERROR: There is no place named "Second Floor, Room 103".</li> <li>&gt;First Floor Lobby</li> <li>You have arrived.</li> <li></li></ul> |              |                   |              |               |               |  |
| `Second Floor Lobby'.                                                                                                    |              |                   |              |               |               |  |
| Go ctrl+g                                                                                                    | To           |                   |              |               |               |  |
| Public<br>Beep                                                                                                    |              |                   |              |               | Send<br>Clear |  |
| Users<br>Admin                                                                                                    |              |                   |              |               | 1 user        |  |
| Contents of "First Floor Lobby" 0 items                                                                                                    |              |                   |              |               |               |  |
| Name                                                                                                    | Туре         | Created           | Originator   | Modified      | Modified By   |  |
| TaurMOO 🖗 First Floo                                                                                                    | r Lobby      |                   |              |               |               |  |

Podemos ahora agregar una contraseña en el menú File y utilizar la herramienta administrativa Admin Tool en el menú View.

Como el menú lo indica, hay una gran cantidad de herramientas disponibles y que hacen de esta aplicación una referencia en educación vitual.

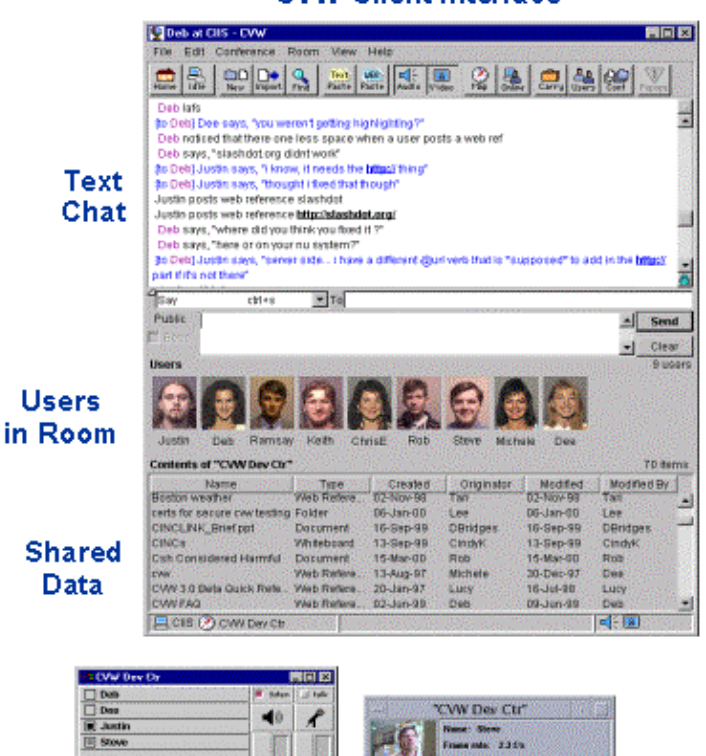

Audio Tool v4.082

Audio

Conferencing

Mantu Malya Dull

VIC-12.8 Mean Hely Cell

Video

Conferencing

LEL VI

**CVW Client Interface** 

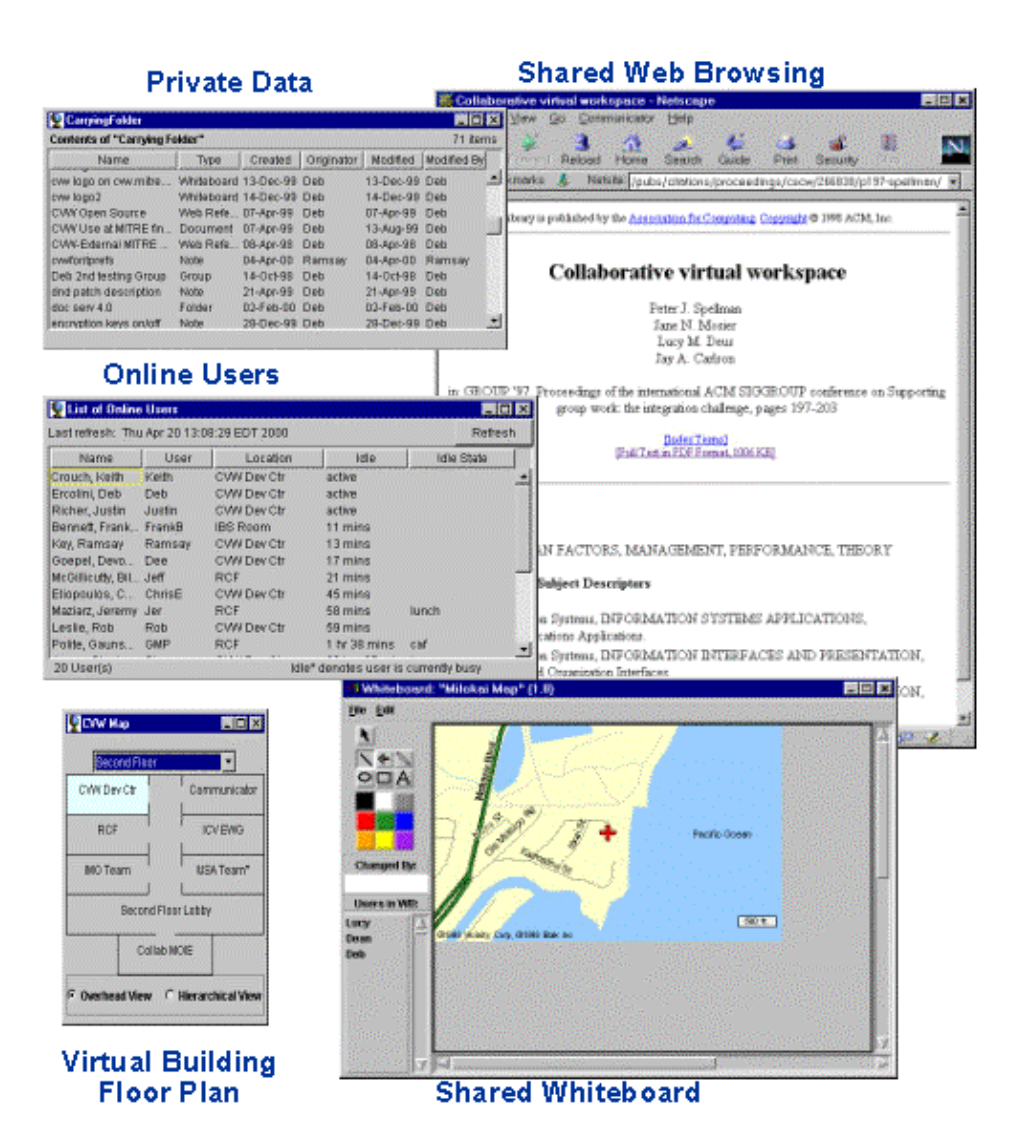

Esta configuarción esá funcionando perfectamente en nuestro servidor. Pruebe esta utilidad, para mayor información puede descargar el manual en pdf.

Disfrútenla.

| Webpages maintained by the LinuxFocus Editor              |                                                                         |  |  |
|-----------------------------------------------------------|-------------------------------------------------------------------------|--|--|
| team                                                      | Translation information:                                                |  |  |
| © Juan Manuel Triana, Carlos Andrés Pérez                 | es> : Juan Manuel Triana,Carlos Andrés Pérez                            |  |  |
| "some rights reserved" see <u>linuxfocus.org/license/</u> | <jutriana at="" caperez="" uniweb.net.co="" usaca.edu.co=""></jutriana> |  |  |
| http://www.LinuxFocus.org                                 |                                                                         |  |  |

2005–01–10, generated by lfparser\_pdf version 2.51